## 大学メール(Web Mail)の転送設定について

奨学金窓口からの重要な連絡は、個人情報管理を徹底するため「大学メールのアドレス(e又はk学 籍番号@eve.u-ryukyu.ac.jp)」へ送信します。

普段使用しているメールアドレスへの転送設定についてお知らせしますので、必要に応じて設定して ください。

なお、大学メールの受信容量不足により、重要なメールが届かない事例を多数確認しています。日頃 から定期的に受信容量を確認して不要なメールは削除するようにしてください。

1. 琉球大学公式ホームページのバナー「学部・大学院等」を選択する。

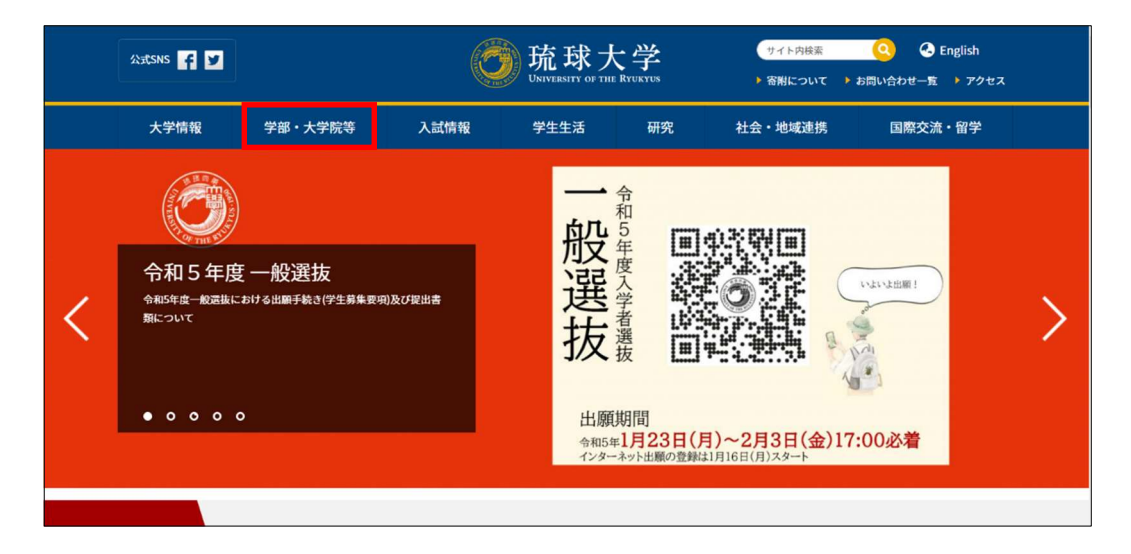

2.「センター等」の「情報基盤統括センター」を選択する。

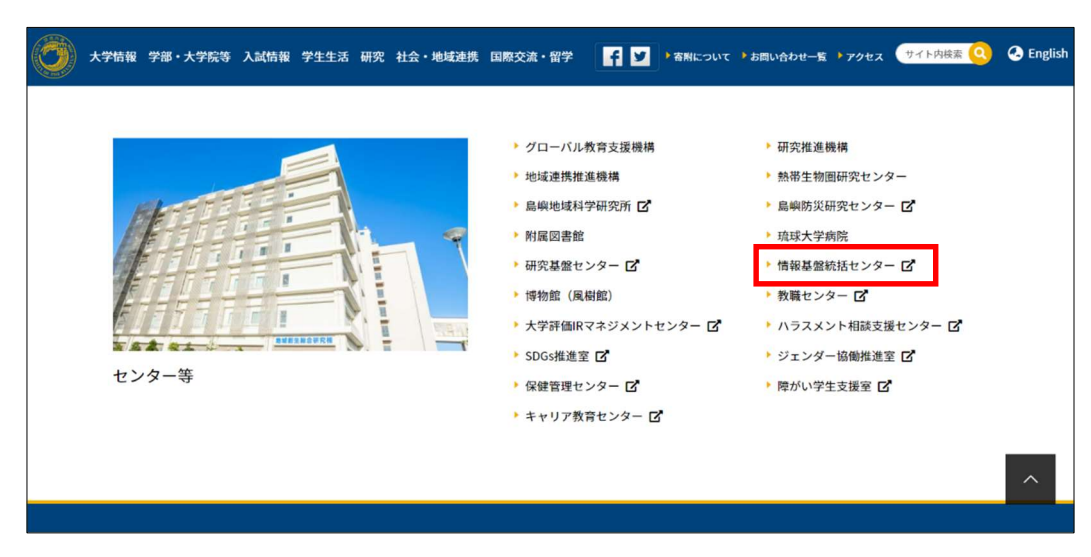

3. 情報基盤統括センターのサイトのバナー「Web Mail」を選択する。

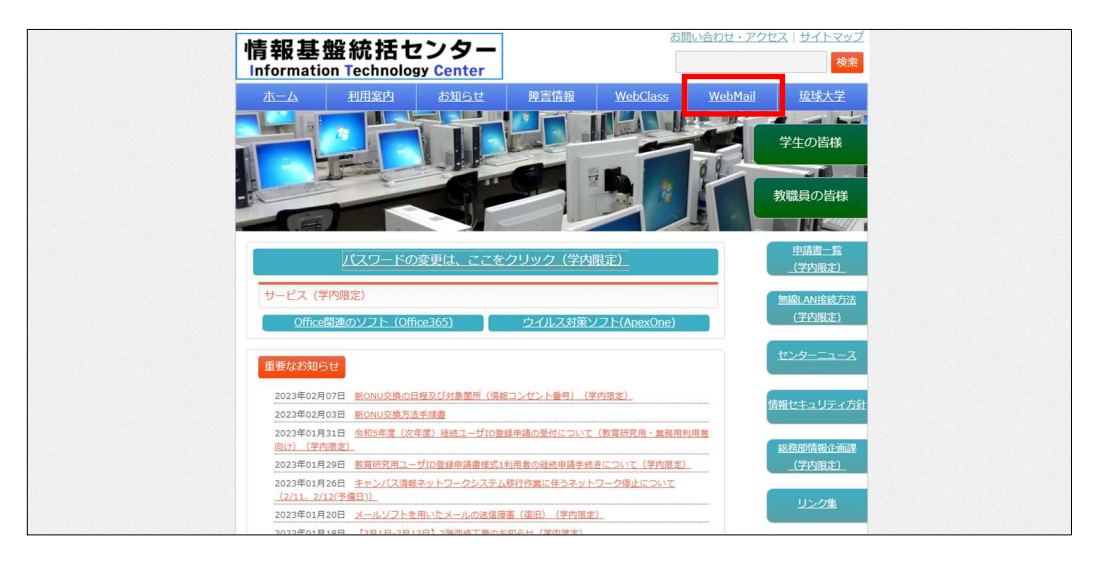

- 4. 情報基盤統括センターから配付された「ID」及び「パスワード」を入力する。
  - ID 学部生「e 学籍番号@eve. u-ryukyu. ac. jp」 大学院生「k 学籍番号@eve. u-ryukyu. ac. jp」

| WEBM                                                           | AIL SYSTEM                                                                                   |        |  |
|----------------------------------------------------------------|----------------------------------------------------------------------------------------------|--------|--|
| 1 Mail                                                         | Address                                                                                      |        |  |
| <b></b>                                                        | â ······                                                                                     |        |  |
|                                                                | LOG IN                                                                                       | □ ID保存 |  |
|                                                                |                                                                                              |        |  |
| NOTICE                                                         |                                                                                              | MORE • |  |
| NOTICE<br>2020/11/16                                           | ログインできない方へ(2020/11/16 - 10:30更新)                                                             | MORE • |  |
| NOTICE<br>2020/11/16<br>2018/10/30                             | ログインできない方へ(2020/11/16 - 10:30更新)<br>海外からのアクセスについて                                            | MORE • |  |
| NOTICE<br>2020/11/16<br>2018/10/30<br>2016/06/15               | ログインできない方へ(2020/11/16 - 10:30更新)<br>海外からのアクセスについて<br>WebMailと同様のフィッシングサイトに注意                 | MORE 💽 |  |
| NOTICE<br>2020/11/16<br>2018/10/30<br>2016/06/15<br>2015/03/16 | ログインできない方へ(2020/11/16 - 10:30更新)<br>海外からのアクセスについて<br>WebMailと同様のフィッシングサイトに注意<br>接続時の警告画面について | HORE • |  |

5.「オプション」を選択し、「メール転送」を選択する。

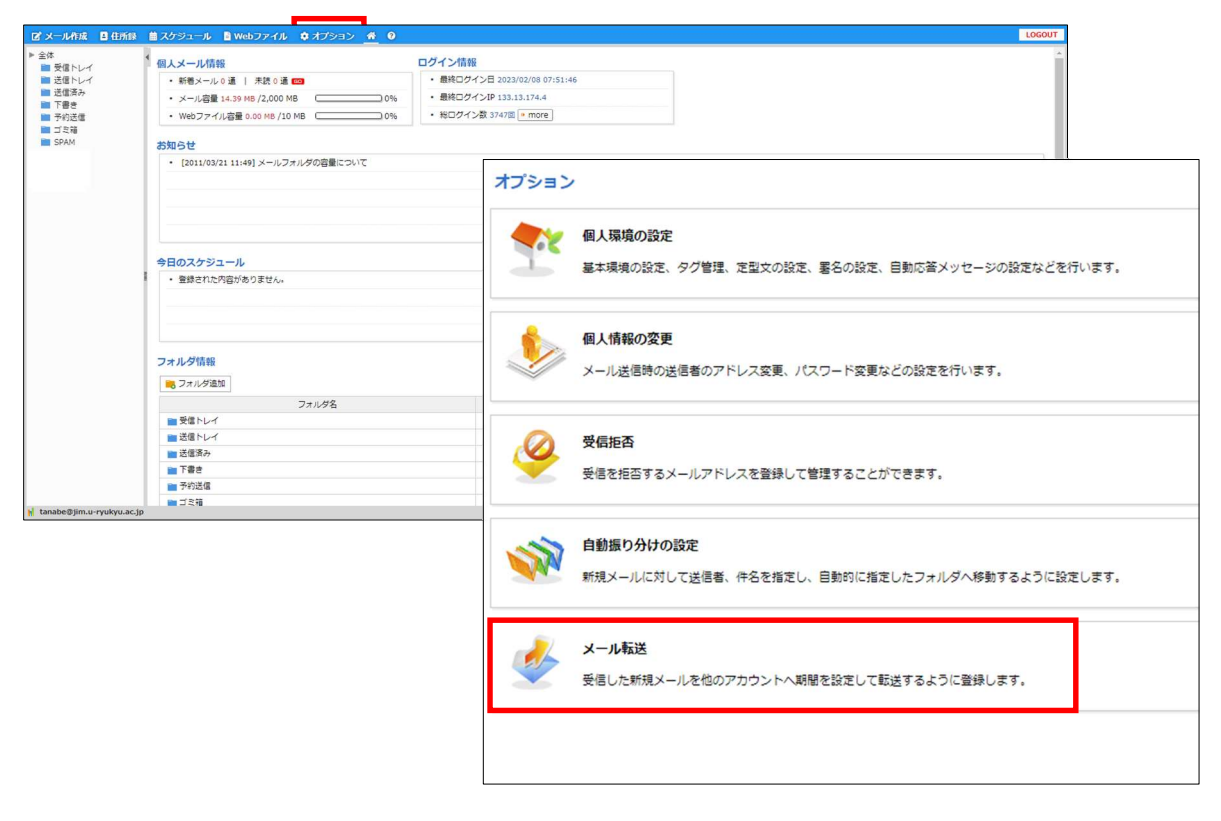

6.「メール転送の追加」に必要事項を入力し「追加」を選択する。

|                                                                                                    | ■ スケジュール ■ Webファイル              |                                                                                                | LOGOUT                      |  |  |
|----------------------------------------------------------------------------------------------------|---------------------------------|------------------------------------------------------------------------------------------------|-----------------------------|--|--|
| <ul> <li>会社</li> <li>受知トレイ</li> <li>受知トレイ</li> <li>受知トレイ</li> <li>受知トレイ</li> <li>受知トレイ</li> <li>受知トレイ</li> <li>受知トレイ</li> <li>受知トレイ</li> <li>受知トレイ</li> <li>受知トレート</li> <li>受知トレート</li> <li>受知日</li> <li>受知日</li> <l< td=""><td>メール転送     転送メールを自分のフォルタに     使用</td><td><ul> <li>第2 選択制度 Fべて前接</li> <li>第3支メールプドレス e 期間 メールサイズ制度 免疫</li> <li>11 法当内部がらりません。</li> </ul></td><td>◎ 表示するリスト数 ··· ▼<br/>・ 修正 約除</td></l<></ul> | メール転送     転送メールを自分のフォルタに     使用 | <ul> <li>第2 選択制度 Fべて前接</li> <li>第3支メールプドレス e 期間 メールサイズ制度 免疫</li> <li>11 法当内部がらりません。</li> </ul> | ◎ 表示するリスト数 ··· ▼<br>・ 修正 約除 |  |  |
|                                                                                                    |                                 |                                                                                                |                             |  |  |
|                                                                                                    | メール転送の追加                        |                                                                                                |                             |  |  |
|                                                                                                    | 使用可否                            | <ul> <li>● 使用</li> <li>○ 使用しない</li> </ul>                                                      |                             |  |  |
|                                                                                                    | 転送先メールアドレス                      |                                                                                                |                             |  |  |
|                                                                                                    | 期間設定                            | □ ···· · · 年 ··· · 月 ··· · 日から □ ···· · · 年 ··· · 月 ··· · · 日まで                                |                             |  |  |
|                                                                                                    | メールサイズ制限                        | <ul> <li>● 使用しない</li> <li>○ 転送拒否</li> <li>○ 制限サイズ転送</li> </ul>                                 |                             |  |  |
|                                                                                                    | メールサイズ設定                        | ÷ KByte                                                                                        |                             |  |  |
|                                                                                                    | 処理方法                            | OR OAND                                                                                        |                             |  |  |
|                                                                                                    | 条件设定                            | ● - 品式 ○正相式 に<br>                                                                              |                             |  |  |
|                                                                                                    | ■ 送信者が"転送禁止"したメールは              | 55371310/<br>120 5/8 5/8                                                                       |                             |  |  |
|                                                                                                    | 6 2023 QUAL                     |                                                                                                |                             |  |  |

※ 注意事項

「Web Mail」と「個人アドレス」を併用する場合、画面左上の「転送メールを自分のフォルダに残 す」に図を付してください。

☑がない場合、転送設定されたメールは転送先に転送され、Web Mailのサーバーから削除されます。